## Download the bitstream and the elf file

Now you should click "Xilinx Tools" and select "Program FPGA"

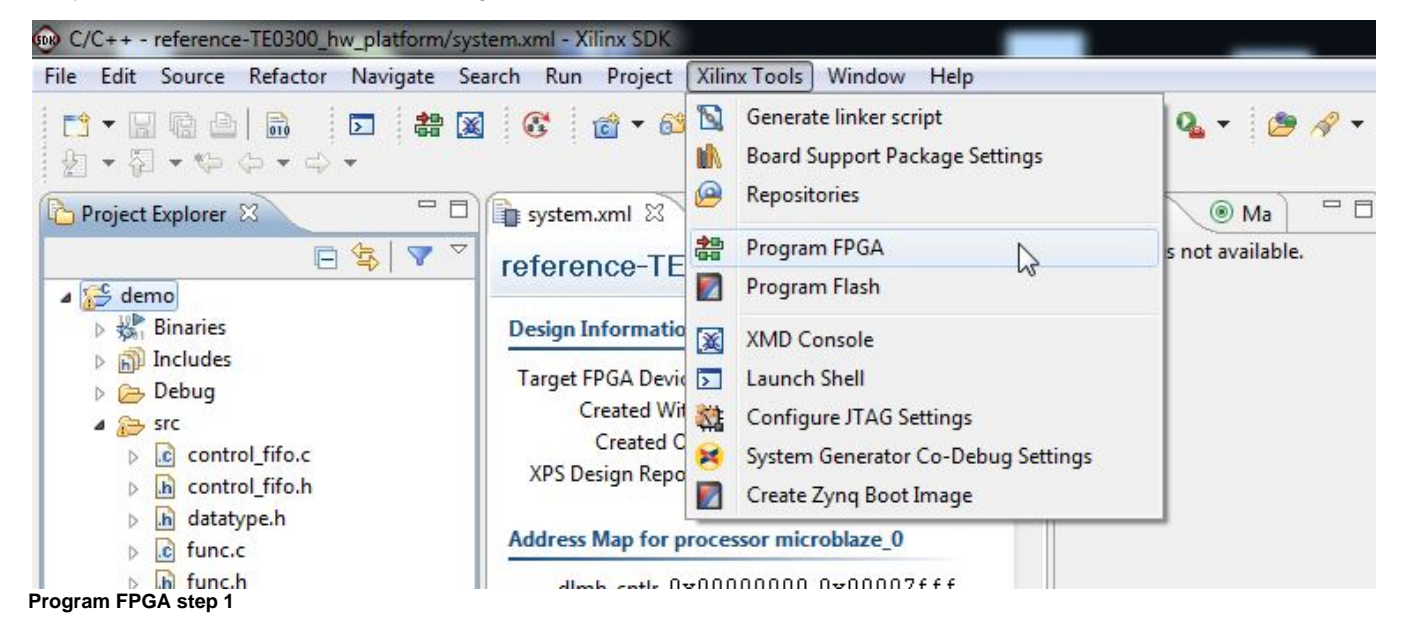

Now you should select the .bit bitstream file (that create the Microblaze system) and the .elf file (that runs on the Microblaze system) to download in Microblaze BRAM memory; in this case select bootloop. The next step will automatically download demo.elf on Microblaze.

| Program FP      | GA                                                                                                 |            |
|-----------------|----------------------------------------------------------------------------------------------------|------------|
| Specify the bit | stream and the ELF files that reside in BRAM memory                                                | <b>G</b> H |
| Hardware Con    | figuration                                                                                         | _          |
| Hardware Spec   | ification: C:\XilinxProject\reference-TE0300\SDK\SDK_Workspace\reference-TE0300_hw_platform\system | .xml       |
| Bitstream: C:   | \XilinxProject\reference-TE0300\SDK\SDK_Workspace\reference-TE0300_hw_platform\system.bit          | Browse.    |
| BMM File: C:    | \XilinxProject\reference-TE0300\SDK\SDK_Workspace\reference-TE0300_hw_platform\system_bd.bmm       | Browse.    |
| Software Conf   | guration                                                                                           |            |
| Processor       | ELF File to Initialize in Block RAM                                                                |            |
| microblaze_0    | C:\XilinxProject\reference-TE0300\SDK\SDK_Worksp; +                                                |            |
|                 | bootloop<br>C\XilinyProject\reference_TE0300\SDK\SDK_Workspace\demo\Debug\demo.effs                |            |
|                 | Browse.                                                                                            |            |

Program FPGA step 2, select .bit file bitstream and the .elf file running on Microblaze